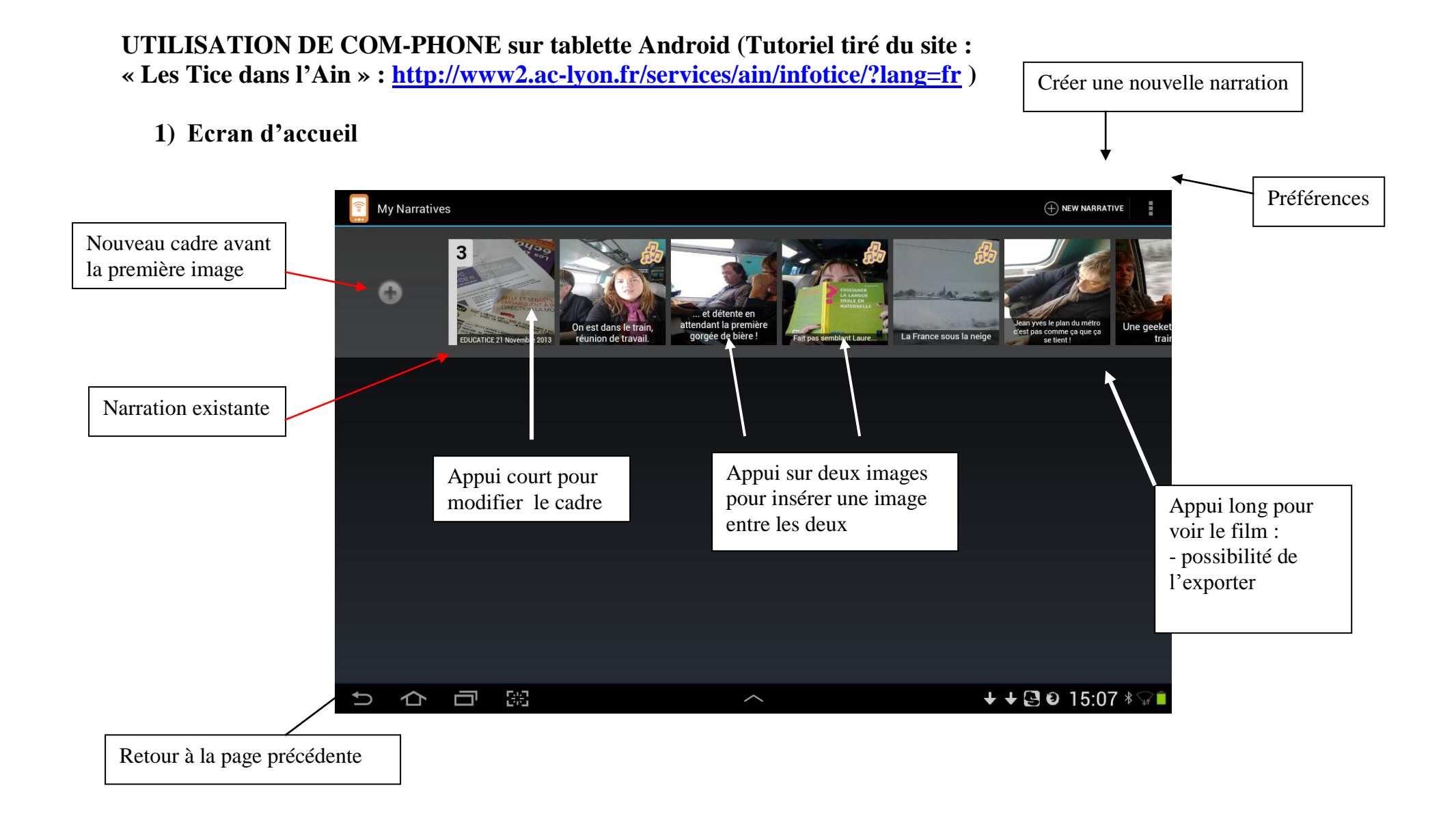

## 2) Edition d'un cadre

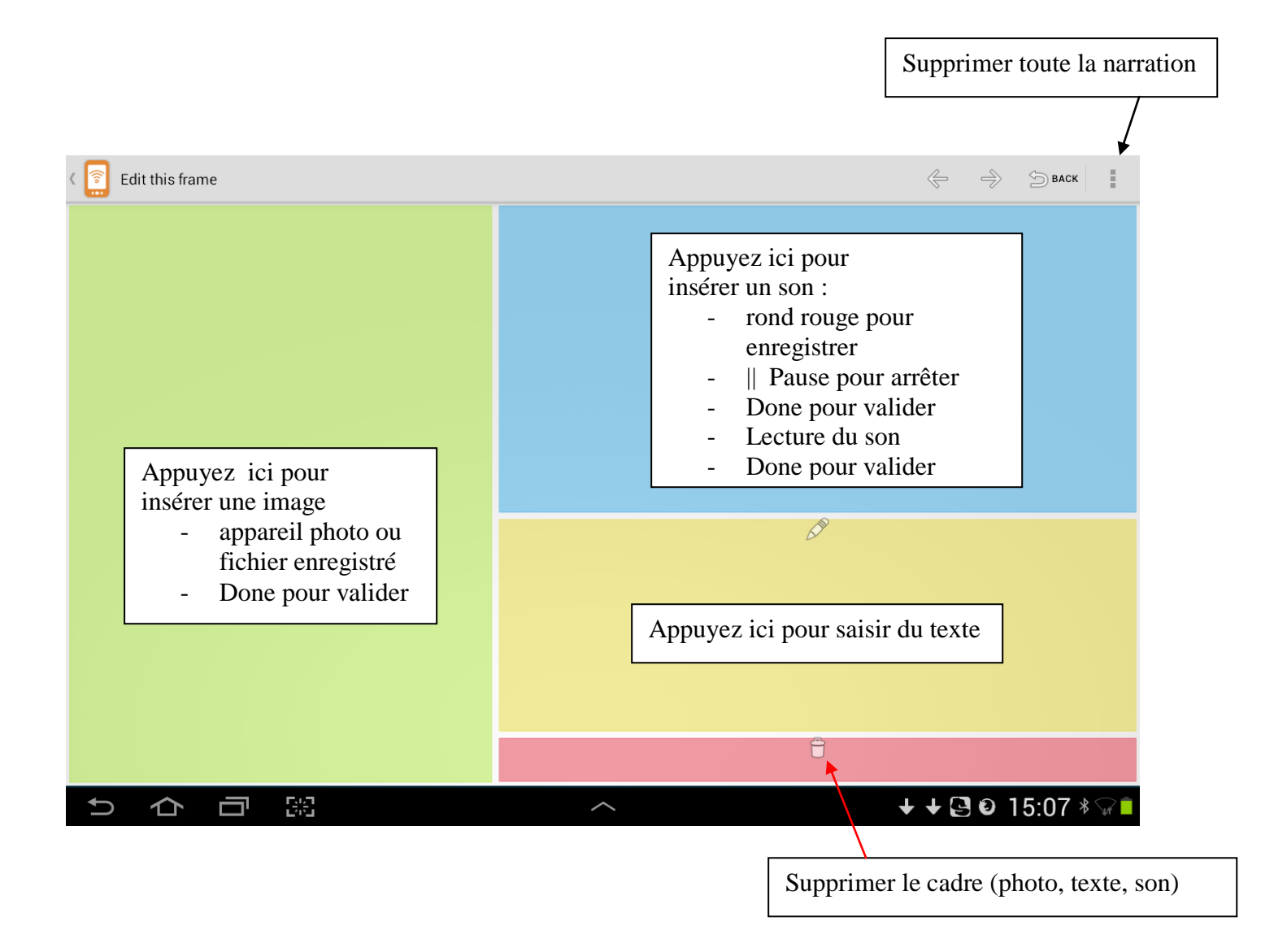